# **GIGABYTE**<sup>™</sup>

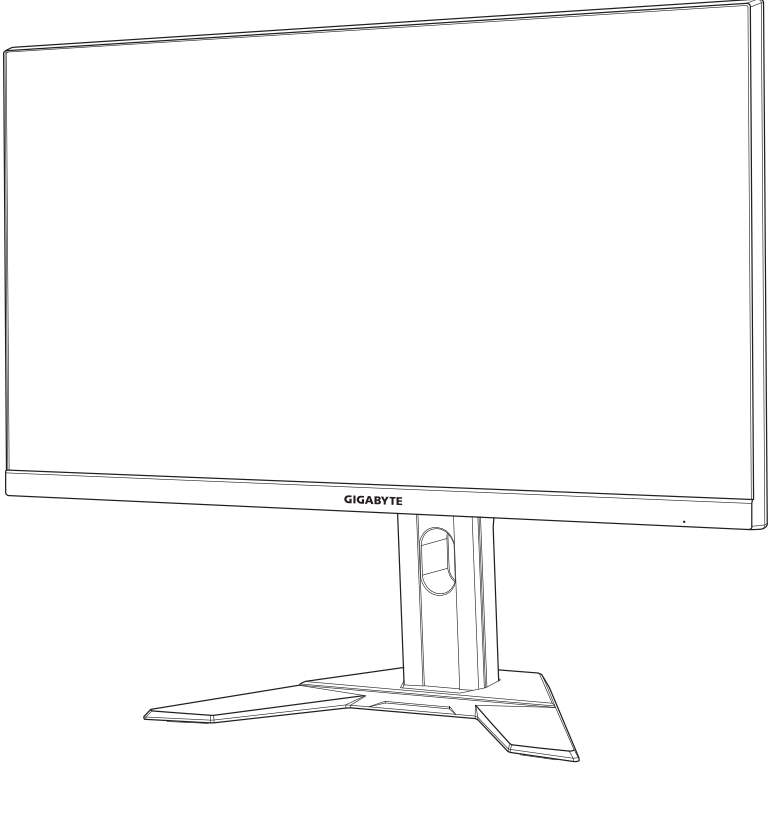

# MONITOR DO GIER PODRĘCZNIK UŻYTKOWNIKA

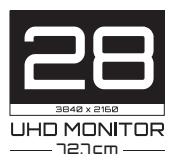

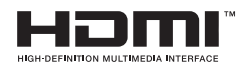

# Copyright

© 2020 GIGA-BYTE TECHNOLOGY CO., LTD. Wszelkie prawa zastrzeżone.

Wspomniane w tym podręczniku znaki towarowe są zgodnie z prawem zastrzeżone na rzecz ich prawowitych właścicieli.

# Wyłączenie odpowiedzialności

Informacje zawarte w tym podręczniku są chronione przez przepisy prawa autorskiego i stanowią własność firmy GIGABYTE.

Zmiany w odniesieniu do parametrów technicznych i funkcji opisanych w tym podręczniku, mogą być dokonywane przez firmę GIGABYTE bez wcześniejszego powiadomienia.

Żadna część tego podręcznika nie może być powielana, kopiowana, tłumaczona, rozpowszechniana, bądź publikowana w jakiejkolwiek postaci lub w jakikolwiek sposób, bez wcześniejszej pisemnej zgody firmy GIGABYTE.

- Aby uzyskać wsparcie w zakresie użytkowania tego monitora, należy dokładnie przeczytać podręcznik użytkownika.
- W celu uzyskania dalszych informacji należy odwiedzić naszą stronę internetową pod adresem: https://www.gigabyte.com

# **SAFETY INFORMATION**

# **Regulatory Notices**

#### United States of America, Federal Communications Commission Statement

#### Supplier's Declaration of Conformity 47 CFR § 2.1077 Compliance Information

Product Name: LCD monitor Trade Name: GIGABYTE Model Number: M28U

Responsible Party – U.S. Contact Information: **G.B.T. Inc.** Address: 17358 Railroad street, City Of Industry, CA91748 Tel.: 1-626-854-9338 Internet contact information: https://www.gigabyte.com

#### FCC Compliance Statement:

This device complies with Part 15 of the FCC Rules, Subpart B, Unintentional Radiators.

Operation is subject to the following two conditions: (1) This device may not cause harmful interference, and (2) this device must accept any interference received, including interference that may cause undesired operation.

This equipment has been tested and found to comply with the limits for a Class B digital device, pursuant to Part 15 of the FCC Rules. These limits are designed to provide reasonable protection against harmful interference in a residential installation. This equipment generates, uses and can radiate radio frequency energy and, if not installed and used in accordance with manufacturer's instructions, may cause harmful interference to radio communications. However, there is no guarantee that interference will not occur in a particular installation. If this equipment does cause harmful interference to radio or television reception, which can be determined by turning the equipment off and on, the user is encouraged to try to correct the interference by one or more of the following measures:

- Reorient or relocate the receiving antenna.
- Increase the separation between the equipment and receiver.

- Connect the equipment to an outlet on a circuit different from that to which the receiver is connected.
- Consult the dealer or an experienced radio/TV technician for help.

#### **Canadian Department of Communications Statement**

This digital apparatus does not exceed the Class B limits for radio noise emissions from digital apparatus set out in the Radio Interference Regulations of the Canadian Department of Communications. This class B digital apparatus complies with Canadian ICES-003.

#### Avis de conformité à la réglementation d'Industrie Canada

Cet appareil numérique de la classe B est conforme à la norme NMB-003 du Canada.

#### European Union (EU) CE Declaration of Conformity

This device complies with the following directives: Electromagnetic Compatibility Directive 2014/30/EU, Low-voltage Directive 2014/35/EU, ErP Directive 2009/125/EC, RoHS directive (recast) 2011/65/EU & the 2015/863 Statement.

This product has been tested and found to comply with all essential requirements of the Directives.

# European Union (EU) RoHS (recast) Directive 2011/65/EU & the European Commission Delegated Directive (EU) 2015/863 Statement

GIGABYTE products have not intended to add and safe from hazardous substances (Cd, Pb, Hg, Cr<sup>+6</sup>, PBDE, PBB, DEHP, BBP, DBP and DIBP). The parts and components have been carefully selected to meet RoHS requirement. Moreover, we at GIGABYTE are continuing our efforts to develop products that do not use internationally banned toxic chemicals.

#### European Union (EU) Community Waste Electrical & Electronic Equipment (WEEE) Directive Statement

GIGABYTE will fulfill the national laws as interpreted from the 2012/19/ EU WEEE (Waste Electrical and Electronic Equipment) (recast) directive. The WEEE Directive specifies the treatment, collection, recycling and disposal of electric and electronic devices and their components. Under the Directive, used equipment must be marked, collected separately, and disposed of properly.

### **WEEE Symbol Statement**

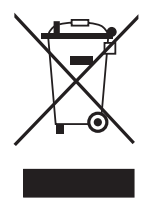

The symbol shown below is on the product or on its packaging, which indicates that this product must not be disposed of with other waste. Instead, the device should be taken to the waste collection centers for activation of the treatment, collection, recycling and disposal procedure.

For more information about where you can drop off your waste equipment for recycling, please contact your local government office, your household waste disposal service or where you purchased the product for details of environmentally safe recycling.

# End of Life Directives-Recycling

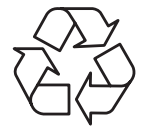

The symbol shown below is on the product or on its packaging, which indicates that this product must not be disposed of with other waste. Instead, the device should be taken to the waste collection centers for activation of the treatment, collection, recycling and disposal procedure.

# Déclaration de Conformité aux Directives de l'Union européenne (UE)

Cet appareil portant la marque CE est conforme aux directives de l'UE suivantes: directive Compatibilité Electromagnétique 2014/30/UE, directive Basse Tension 2014/35/UE, directive 2009/125/CE en matière d'écoconception, la directive RoHS II 2011/65/UE & la déclaration 2015/863.

La conformité à ces directives est évaluée sur la base des normes européennes harmonisées applicables.

# European Union (EU) CE-Konformitätserklärung

Dieses Produkte mit CE-Kennzeichnung erfüllen folgenden EU-Richtlinien: EMV-Richtlinie 2014/30/EU, Niederspannungsrichtlinie 2014/30/EU, Ökodesign-Richtlinie 2009/125/EC, RoHS-Richtlinie 2011/65/EU erfüllt und die 2015/863 Erklärung.

Die Konformität mit diesen Richtlinien wird unter Verwendung der entsprechenden Standards zurEuropäischen Normierung beurteilt.

## CE declaração de conformidade

Este produto com a marcação CE estão em conformidade com das seguintes Diretivas UE: Diretiva Baixa Tensão 2014/35/EU; Diretiva CEM 2014/30/EU; Diretiva Conceção Ecológica 2009/125/CE; Diretiva RSP 2011/65/UE e a declaração 2015/863.

A conformidade com estas diretivas é verificada utilizando as normas europeias harmonizadas.

#### CE Declaración de conformidad

Este producto que llevan la marca CE cumplen con las siguientes Directivas de la Unión Europea: Directiva EMC 2014/30/EU, Directiva de bajo voltaje 2014/35/EU, Directiva de Ecodiseño 2009/125/EC, Directiva RoHS 2011/65/EU y la Declaración 2015/863.

El cumplimiento de estas directivas se evalúa mediante las normas europeas armonizadas.

## CE Dichiarazione di conformità

I prodotti con il marchio CE sono conformi con una o più delle seguenti Direttive UE, come applicabile: Direttiva EMC 2014/30/UE, Direttiva sulla bassa tensione 2014/35/UE, Direttiva Ecodesign EMC 2009/125/EC, Direttiva RoHS 2011/65/EU e Dichiarazione 2015/863.

La conformità con tali direttive viene valutata utilizzando gli Standard europei armonizzati applicabili.

#### Deklaracja zgodności UE Unii Europejskiej

Urządzenie jest zgodne z następującymi dyrektywami: Dyrektywa kompatybilności elektromagnetycznej 2014/30/UE, Dyrektywa niskonapięciowej 2014/35/UE, Dyrektywa ErP 2009/125/WE, Dyrektywa RoHS 2011/65/UE i dyrektywa2015/863.

Niniejsze urządzenie zostało poddane testom i stwierdzono jego zgodność z wymaganiami dyrektywy.

## ES Prohlášení o shodě

Toto zařízení splňuje požadavky Směrnice o Elektromagnetické kompatibilitě 2014/30/EU, Směrnice o Nízkém napětí 2014/35/EU, Směrnice ErP 2009/125/ES, Směrnice RoHS 2011/65/EU a 2015/863.

Tento produkt byl testován a bylo shledáno, že splňuje všechny základní požadavky směrnic.

# EK megfelelőségi nyilatkozata

A termék megfelelnek az alábbi irányelvek és szabványok követelményeinek, azok a kiállításidőpontjában érvényes, aktuális változatában: EMC irányelv 2014/30/EU, Kisfeszültségű villamos berendezésekre vonatkozó irányelv2014/35/EU, Környezetbarát tervezésről szóló irányelv 2009/125/EK, RoHS irányelv 2011/65/EU és 2015/863.

# Δήλωση συμμόρφωσης ΕΕ

Είναι σε συμμόρφωση με τις διατάξεις των παρακάτω Οδηγιών της Ευρωπαϊκής Κοινότητας: Οδηγία 2014/30/ΕΕ σχετικά με την ηλεκτρομαγνητική συμβατότητα, Οοδηγία χαμηλή τάση 2014/35/EU, Οδηγία 2009/125/ΕΚ σχετικά με τον οικολογικό σχεδιασμό, Οδηγία RoHS 2011/65/ΕΕ και 2015/863.

Η συμμόρφωση με αυτές τις οδηγίες αξιολογείται χρησιμοποιώντας τα ισχύοντα εναρμονισμένα ευρωπαϊκά πρότυπα.

#### Japan Class 01 Equipment Statement

安全にご使用いただくために

接地接続は必ず電源プラグを電源につなぐ前に行って下さい。 また、接 地接続を外す場合は、必ず電源プラグを電源から切り離してから行って 下さい。

#### Japan VCCI Class B Statement

クラスB VCCI 基準について

この装置は、クラスB情報技術装置です。この装置は、家庭環境で使用することを目的としていますが、この装置がラジオやテレビジョン 受信機に近接して使用されると、受信障害を引き起こすことがありま す。

取扱説明書に従って正しい取り扱いをして下さい。

VCCI-B

#### **China RoHS Compliance Statement**

#### 中国《废弃电器电子产品回收处理管理条例》提示性说明

为了更好地关爱及保护地球,当用户不再需要此产品或产品寿命终止时, 请遵守国家废弃电器电子产品回收处理相关法律法规,将其交给当地具有 国家认可的回收处理资质的厂商进行回收处理。

#### 环保使用期限

#### **Environment-friendly Use Period**

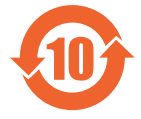

此标识指期限(十年),电子电气产品中含有的有害物质不会 发生外泄或突变、电子电气产品用户正常使用该电子电气产品 不会对环境造成严重污染或对其人身、财产造成严重损害的期 限。

#### 产品中有害物质的名称及含量:

|                 | 有害物质  |       |       |               |               |                 |  |  |
|-----------------|-------|-------|-------|---------------|---------------|-----------------|--|--|
| 部件名称            | 铅(Pb) | 汞(Hg) | 镉(Cd) | 六价铬<br>(Cr+6) | 多溴联苯<br>(PBB) | 多溴二苯醚<br>(PBDE) |  |  |
| 印刷电路板<br>及其电子组件 | ×     | 0     | 0     | 0             | 0             | 0               |  |  |
| 液晶面板            | ×     | 0     | 0     | 0             | 0             | 0               |  |  |
| 外壳              | 0     | 0     | 0     | 0             | 0             | 0               |  |  |
| 外部信号连<br>接头及线材  | ×     | 0     | 0     | 0             | 0             | 0               |  |  |

本表格依据 SJ/T 11364 的规定编制。

○: 表示该有害物质在该部件所有均质材料中的含量均在 GB/T 26572 规定的限量要求以下。

×: 表示该有害物质至少在该部件的某一均质材料中的含量超出 GB/T 26572 规定的限量要求。

#### 限用物質含有情況標示聲明書 Declaration of the Presence Condition of the Restricted Substances Marking

| 設備名稱:液晶顯示器,型號(型式): M28U<br>Equipment name Type designation (Type)                                                                                                    |                                                              |                      |                      |                                                      |                                              |                                                       |  |
|----------------------------------------------------------------------------------------------------|--------------------------------------------------------------|----------------------|----------------------|------------------------------------------------------|----------------------------------------------|-------------------------------------------------------|--|
|                                                                                                    | 限用物質及其化學符號<br>Restricted substances and its chemical symbols |                      |                      |                                                      |                                              |                                                       |  |
| 單元<br>Unit                                                                                                    | 鉛<br>Lead<br>(Pb)                                            | 汞<br>Mercury<br>(Hg) | 鎘<br>Cadmium<br>(Cd) | 六價鉻<br>Hexavalent<br>chromium<br>(Cr <sup>+6</sup> ) | 多溴聯苯<br>Polybrominated<br>biphenyls<br>(PBB) | 多溴二苯醚<br>Polybrominated<br>diphenyls ethers<br>(PBDE) |  |
| 塑料外框                                                                                                    | 0                                                            | 0                    | 0                    | 0                                                    | 0                                            | 0                                                     |  |
| 後殼                                                                                                    | 0                                                            | 0                    | 0                    | 0                                                    | 0                                            | 0                                                     |  |
| 液晶面板                                                                                                    | _                                                            | 0                    | 0                    | 0                                                    | 0                                            | 0                                                     |  |
| 電路板組件                                                                                                    | —                                                            | 0                    | 0                    | 0                                                    | 0                                            | 0                                                     |  |
| 底座                                                                                                    | 0                                                            | 0                    | 0                    | 0                                                    | 0                                            | 0                                                     |  |
| 電源線                                                                                                    | —                                                            | 0                    | 0                    | 0                                                    | 0                                            | 0                                                     |  |
| 其他線材                                                                                                    | —                                                            | 0                    | 0                    | 0                                                    | 0                                            | 0                                                     |  |
| (備考1. "超出0.1 wt %"及"超出0.01 wt %" 係指限用物質之百分比含量超出百分比含量基準值。 Note 1: "Exceeding 0.1 wt %" and "exceeding 0.01 wt %" indicate that the percentage content of the restricted substance exceeds the reference percentage value of presence condition. (備考2. "○" 係指該項限用物質之百分比含量未超出百分比含量基準值。 Note 2: "○" indicates that the percentage content of the restricted substance does not exceed the percentage of reference value of presence. (備考3. "-" 係指該項限用物質為排除項目。 Note 3: The "-" indicates that the restricted substance corresponds to the exemption. |                                                              |                      |                      |                                                      |                                              |                                                       |  |

# Środki bezpieczeństwa

Przed rozpoczęciem użytkowania tego monitora należy przeczytać następujące Środki bezpieczeństwa.

- Należy używać wyłącznie akcesoria dostarczone z monitorem lub zalecane przez producenta.
- Plastikowe opakowanie produktu należy przechowywać w miejscu niedostępnym dla dzieci.
- Przed podłączeniem monitora do gniazda zasilania należy się upewnić, że wartość znamionowa napięcia kabla zasilającego odpowiada specyfikacji prądowej obowiązującej w kraju użytkownika.
- Wtyczkę kabla zasilającego należy podłączyć do prawidłowo podłączonego i uziemionego gniazda zasilania.
- Wtyczki nie wolno dotykać mokrymi rękami, ponieważ może to łatwo doprowadzić do porażenia prądem elektrycznym.
- Monitor należy ustawić w miejscu zapewniającym stabilność oraz dobrą wentylację.
- Nie należy ustawiać monitora w pobliżu źródeł ciepła, np. grzejników elektrycznych lub w miejscu wystawionym na bezpośrednie działanie promieni słonecznych.
- Szczeliny i otwory w monitorze służą do zapewnienia wentylacji. Nie wolno zakrywać lub blokować otworów wentylacyjnych żadnymi przedmiotami.
- Nie wolno używać monitora w pobliżu wody, napojów lub wszelkich innych płynów. Niezastosowanie się do tych zaleceń może doprowadzić do porażenia prądem elektrycznym lub do uszkodzenia monitora.
- Przed czyszczeniem monitor należy odłączyć od gniazda zasilania.
- Ponieważ powierzchnię ekranu łatwo zarysować, należy unikać dotykania powierzchni twardymi lub ostrymi przedmiotami.
- Do przecierania ekranu zamiast chusteczki higienicznej należy używać miękkiej pozbawionej włókien szmatki . W razie potrzeby można używać środka do czyszczenia szyb. Jednakże, nigdy nie należy spryskiwać środka czyszczącego bezpośrednio na ekran.
- Jeżeli monitor nie będzie używany przez dłuższy czas, należy odłączyć kabel zasilający.
- Nie wolno podejmować prób samodzielnego demontażu lub naprawy monitora.

# **SPIS TREŚCI**

| Safety Information                                      | 3  |
|---------------------------------------------------------|----|
| Regulatory Notices                                      | 3  |
| Środki bezpieczeństwa                                   | 10 |
| Wprowadzenie                                            | 12 |
| Rozpakowanie                                            | 12 |
| Zawartość opakowania                                    | 14 |
| Przegląd produktu                                       | 15 |
| Rozpoczęcie użytkowania                                 | 17 |
| Instalacja podstawy monitora                            | 17 |
| Regulacja kąta widzenia                                 | 19 |
| Instalacja wspornika do montażu na ścianie (Opcjonalny) | 20 |
| Wykonywanie połączeń                                    | 21 |
| Używanie urządzenia                                     | 22 |
| Włączanie/wyłączanie zasilania                          | 22 |
| Zalecenia zapewniające komfort użytkowania              | 23 |
| Wybór źródła wejścia                                    | 23 |
| Operacje                                                | 24 |
| Szybkie menu                                            | 24 |
| Konfiguracja ustawień dźwięku                           | 32 |
| Dodatki                                                 | 42 |
| Dane techniczne                                         | 42 |
| Lista obsługiwanego taktowania                          | 43 |
| Rozwiązywanie problemów                                 | 44 |
| Podstawowe zasady pielęgnacji                           | 45 |
| Uwagi dotyczące ładowania USB                           | 45 |
| Informacje serwisowe firmy GIGABYTE                     | 45 |

# WPROWADZENIE

# Rozpakowanie

 Upewniając się, że karton został ustawiony w prawidłowym kierunku, ostrożnie połóż go na stabilnej powierzchni. Następnie otwórz pokrywę.

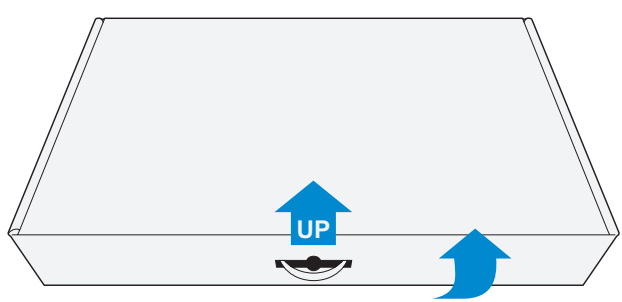

2. Wyjmij elementy umieszczone w górnej części styropianu.

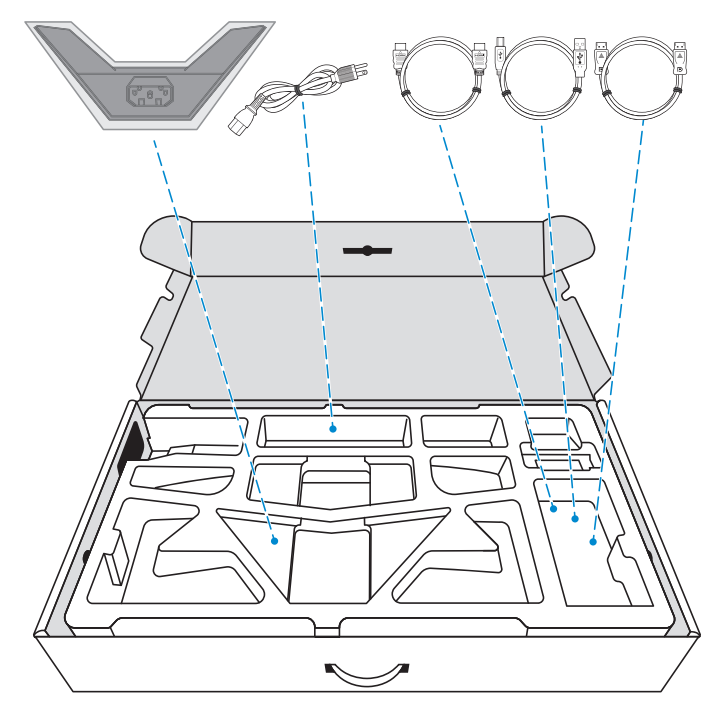

3. Wyjmij z opakowania górną wkładkę styropianu. Następnie można wyjąć monitor z dolnej części styropianu.

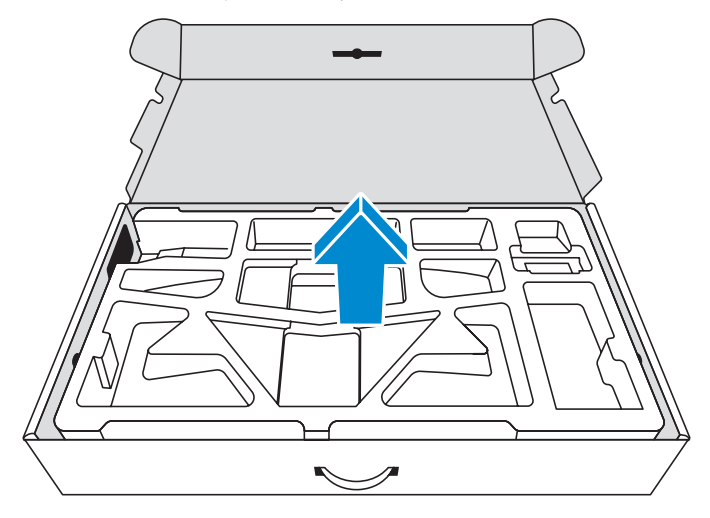

# Zawartość opakowania

W kartonie opakowania znajdują się następujące elementy. Jeżeli jakiegoś elementu brakuje, należy się skontaktować z lokalnym sprzedawcą.

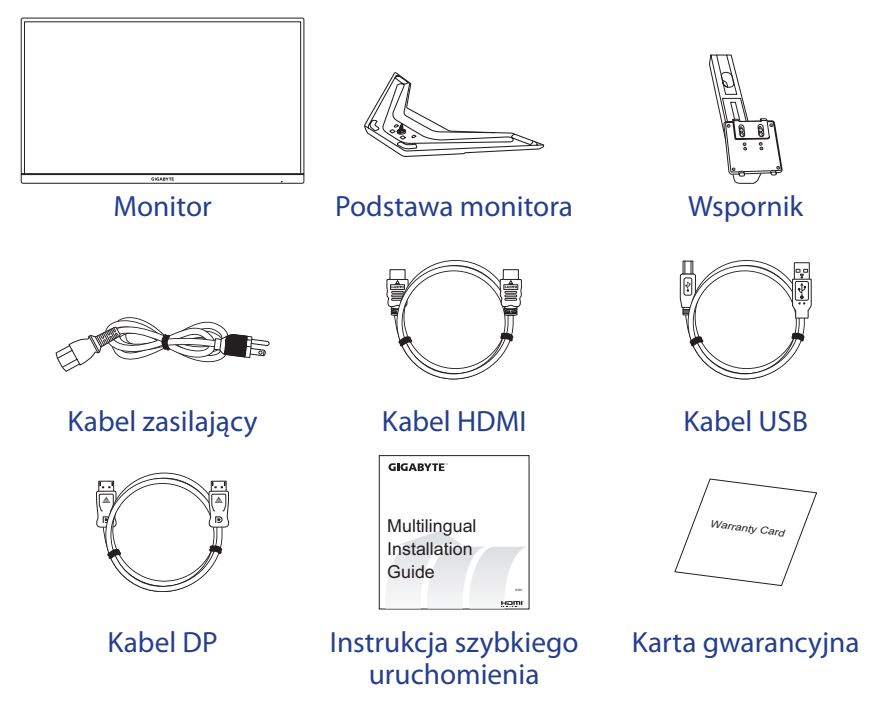

**Uwaga:** Karton opakowania oraz materiały opakowaniowe należy pozostawić na wypadek potrzeby transportu monitora w przyszłości.

# Przegląd produktu

## Widok z przodu

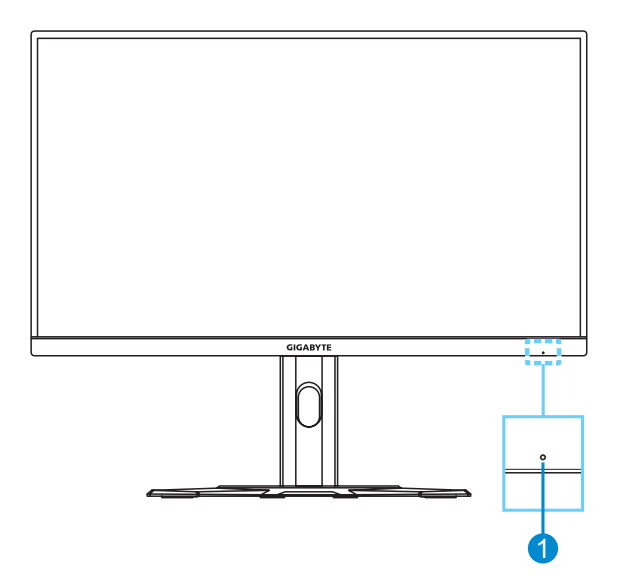

1 Dioda LED zasilania

#### Widok od tyłu

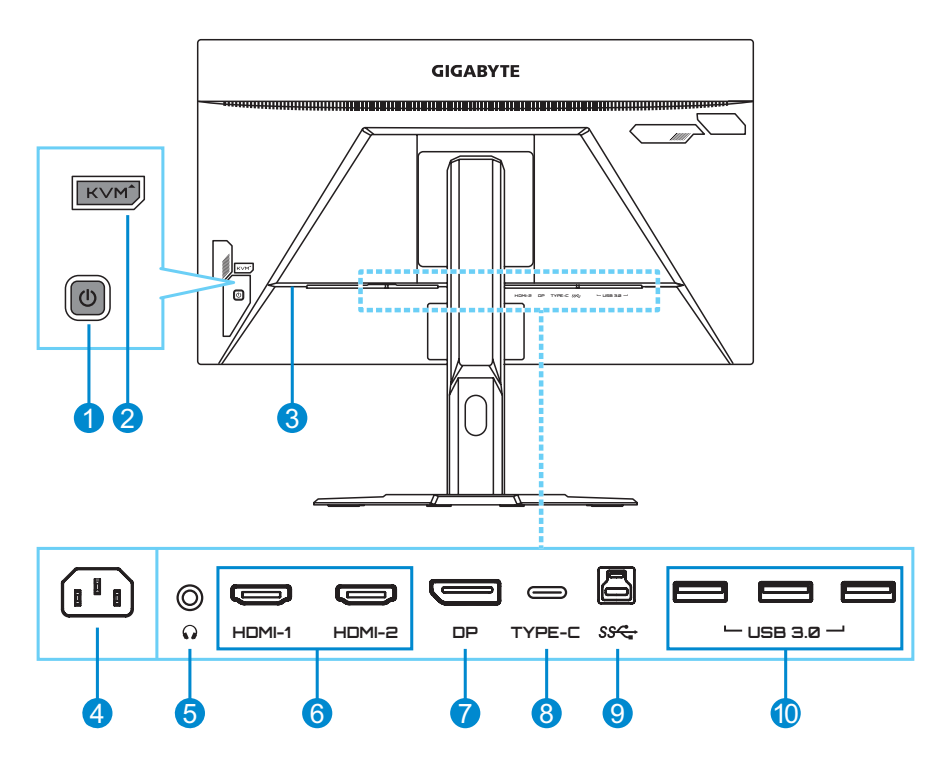

- 1 Przycisk Sterowanie
- 2 Przycisk KVM
- 3 Blokada Kensington
- 4 Gniazdo wejścia prądu zmiennego (AC IN)
- 5 Gniazdo słuchawek

- 6 Gniazda HDMI (x2)
- 7 DisplayPort
- 8 Port USB typu C
- 9 Port USB przesyłania danych
- **10** Porty USB 3.0 (x3)

#### Uwaga:

HDMI, logo HDMI i High-Definition Multimedia Interface, to znaki towarowe lub zastrzeżone znaki towarowe HDMI Licensing LLC.

# **ROZPOCZĘCIE UŻYTKOWANIA**

# Instalacja podstawy monitora

- 1. Umieść monitor na dolnej styropianowej płycie styropianowej, ekranem w dół.
- 2. Dopasuj i przesuń boczne zaczepy na wsporniku do gniazd montażowych z tyłu monitora. Pchnij zatrzask blokady do przodu, a następnie zwolnij, aby zamocować dolne zaczepy na wsporniku w gniazdach montażowych z tyłu monitora.

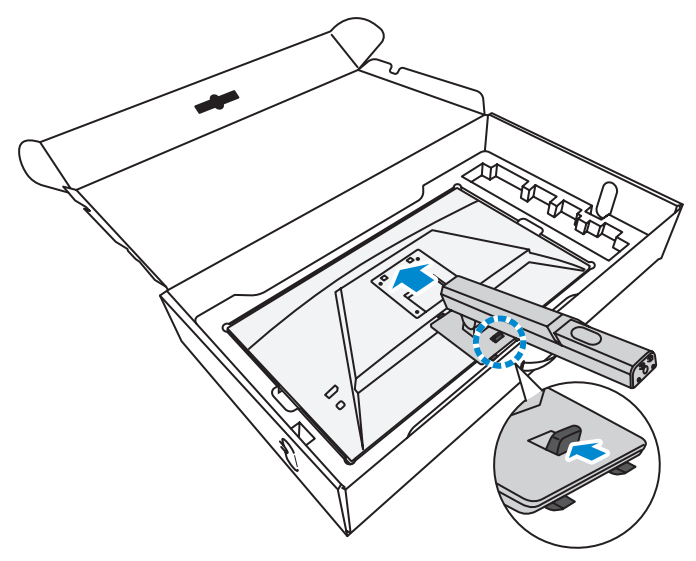

3. Dopasuj podstawę monitora do występu poniżej wspornika. Następnie przymocuj podstawę do wspornika.

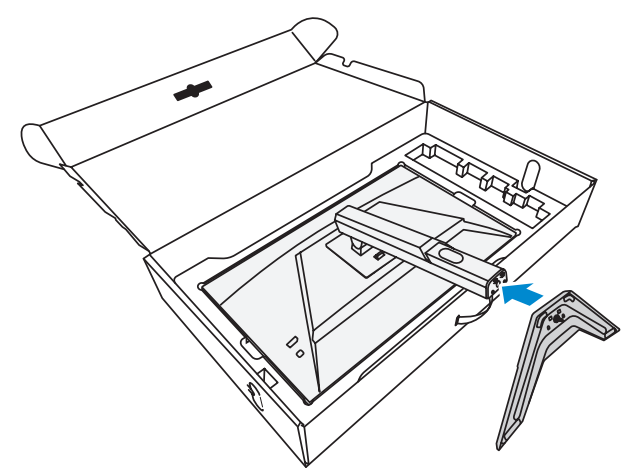

4. Podnieś kółko śruby i przekręć w prawo, aby zamocować podstawę monitora.

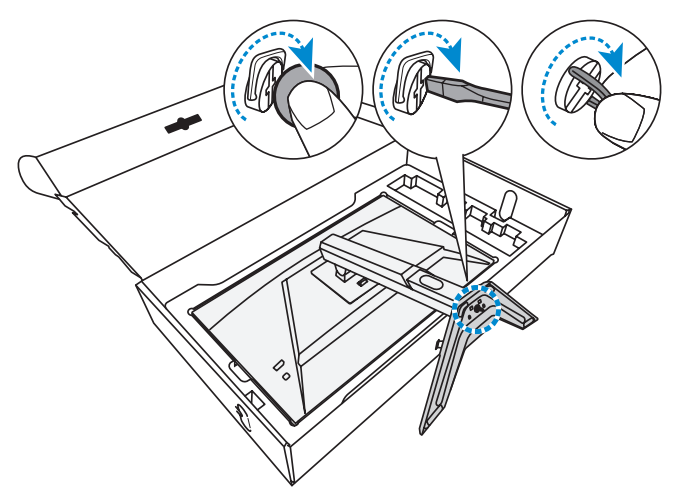

**Uwaga:** Do dokręcenia śruby, można także użyć monetę lub mały płaski śrubokręt.

5. Następnie podnieś monitor do pozycji pionowej i ustaw na stole.

# Regulacja kąta widzenia

**Uwaga:** Przytrzymaj podstawę monitora w taki sposób, aby monitor nie przewrócił się podczas regulacji.

# Regulacja kąta nachylenia

Pochyl ekran do przodu lub do tyłu w celu uzyskania wymaganego kąta widzenia (5° do 20°).

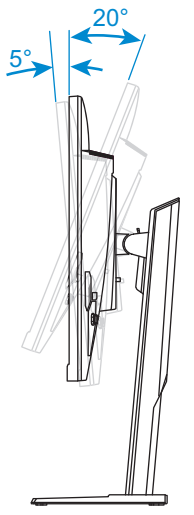

# Regulacja wysokości ekranu

Opuść lub unieś w górę ekran do wymaganej wysokości (0 do 130mm).

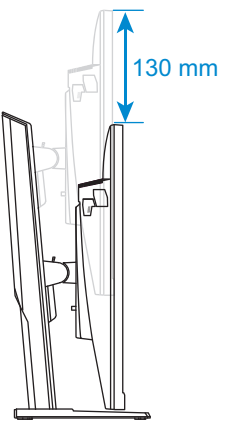

# Instalacja wspornika do montażu na ścianie (Opcjonalny)

Należy używać wyłącznie zestaw do montażu na ścianie 100 x 100 mm, zalecany przez producenta.

- 1. Umieść monitor na dolnej styropianowej płycie styropianowej, ekranem w dół.
- 2. Popychając zatrzask blokady do przodu, przesuń wspornik do tyłu, aby zwolnić górne zaczepy z gniazd montażowych z tyłu monitora. Następnie zdejmij wspornik.

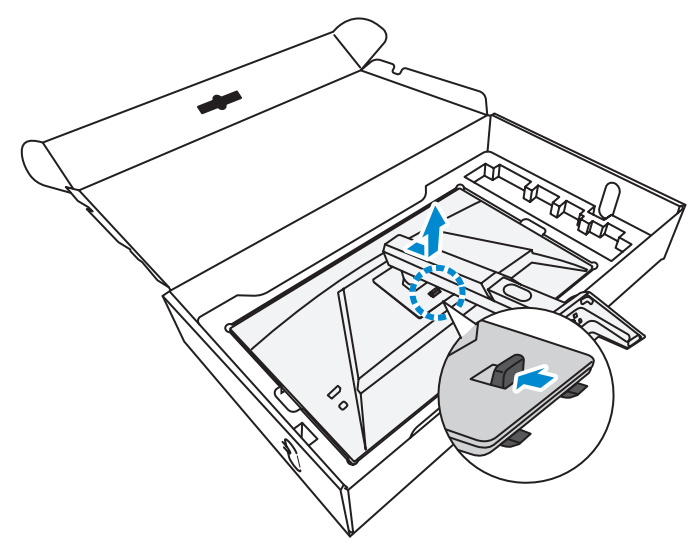

3. Przymocuj wspornik montażowy do otworów montażowych z tyłu monitora. Następnie zamocuj wspornik śrubami.

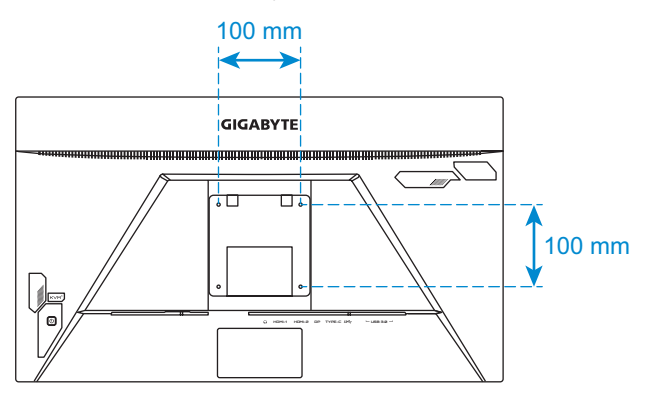

**Uwaga:** W celu montażu monitora na ścianie, należy sprawdzić instrukcję instalacji dostarczoną w zestawie wspornika do montażu na ścianie.

# Wykonywanie połączeń

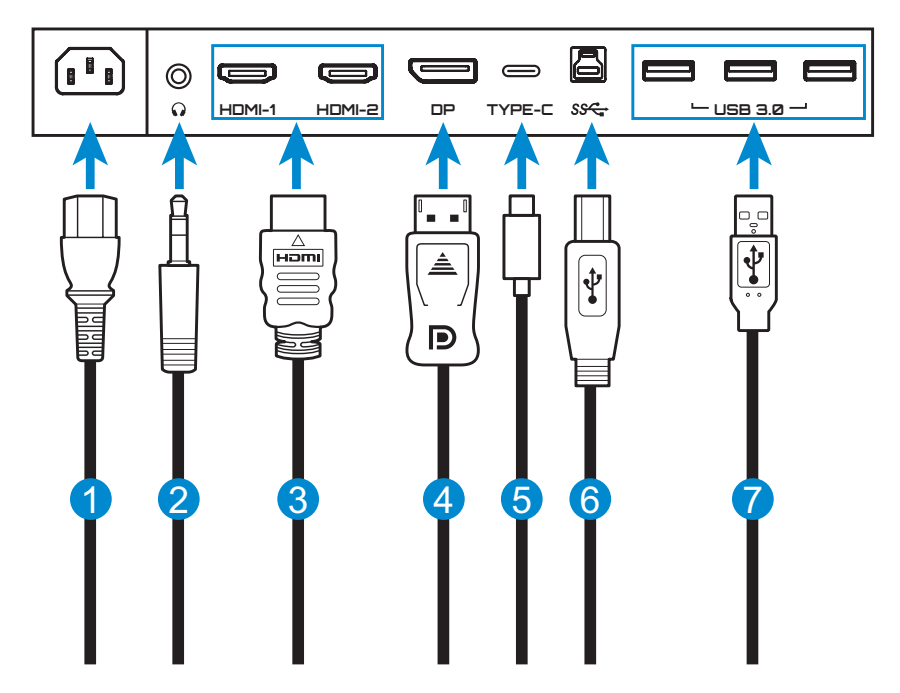

- 1 Kabel zasilający
- 2 Kabel słuchawek
- 3 Kabel HDMI
- 4 Kabel DisplayPort

- 5 Kabel USB typu C
- 6 Kabel USB (A-Męski do B-Męski)
- 7 Kabel USB

# UŻYWANIE URZĄDZENIA

# Włączanie/wyłączanie zasilania

#### Włączenie zasilania

- 1. Podłącz jeden koniec kabla zasilającego do gniazda wejścia prądu zmiennego (AC IN) z tyłu monitora.
- 2. Podłącz drugi koniec kabla zasilającego do gniazda zasilania.
- Naciśnij przycisk Sterowanie, aby włączyć monitor. Dioda LED zasilania zaświeci białym światłem, wskazując gotowość monitora do używania.

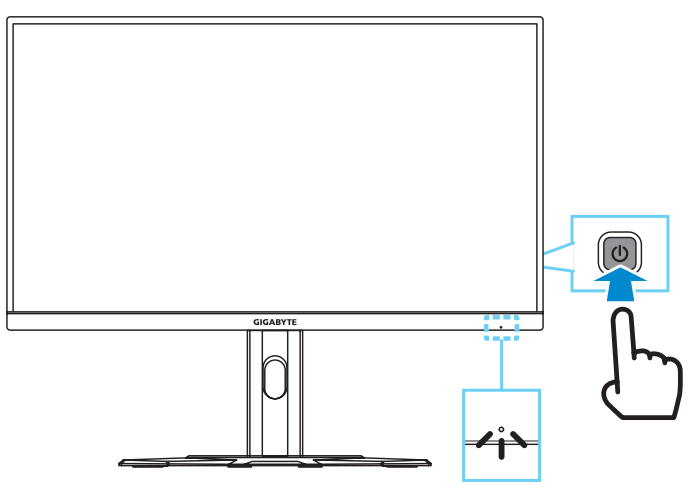

**Uwaga:** Przy braku sygnału, monitor pokaże przez chwilę powiadomienie **Brak** sygnału. Następnie, monitor przejdzie do trybu oszczędzania energii, zaświeci się białe światło LED, a po sekundzie zacznie migać.

## Power Off (Wyłączenie zasilania)

Naciśnij na 2 sekundy przycisk Sterowanie, aby wyłączyć monitor.

**Uwaga:** Gdy na ekranie pojawi się menu **Główne**, monitor można także wyłączyć, poprzez przesunięcie przycisku **Sterowanie** w dół (<sup>(</sup>)). Sprawdź w strona 26.

# Zalecenia zapewniające komfort użytkowania

Poniżej zamieszczono kilka wskazówek dotyczących komfortowego oglądania obrazu monitora:

- Optymalna odległość oglądania dla monitorów wynosi około 510 mm do 760 mm (od 20 cali do 30 cali).
- Ogólnym zaleceniem jest, żeby ustawić monitor w taki sposób, aby górna część ekranu znajdowała się na wysokości lub nieznacznie poniżej wysokości oczu w komfortowej pozycji siedzącej.
- Należy używać oświetlenia odpowiedniego do rodzaju wykonywanych pracy.
- Należy wykonywać regularne i częste przerwy (co najmniej 10 minutowe) co 30 minut.
- Od czas do czasu należy kierować wzrok, skupiając się podczas przerw na odległym obiekcie, przez co najmniej 20 sekund.
- Ćwiczenie oczu może pomóc w zmniejszeniu zmęczenia oczu.
   Ćwiczenia te należy często powtarzać: (1) przesuń wzrok w górę i w dół (2) powoli obracaj oczami (3) przesuwaj oczami po przekątnej.

# Wybór źródła wejścia

- Przesuń przycisk Sterowanie w prawo ((), aby przejść do menu Input (Wejście).
- Przesuń przycisk Sterowanie w górę/w dół (<sup>(</sup>)) w celu wyboru wymaganego źródła wejścia. Następnie w celu potwierdzenia, naciśnij przycisk Sterowanie.

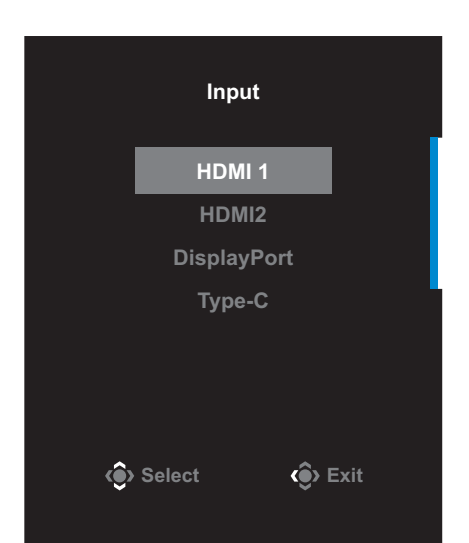

# **OPERACJE**

# Szybkie menu

#### Przycisk skrótu

Domyślnie, przyciskowi **Sterowanie** zostały przypisane określone funkcje.

**Uwaga:** W celu zmiany wstępnych ustawień funkcji przycisku skrótu, należy sprawdzić część "Szybkie przełączanie" na stronie strona 39.

W celu dostępu do funkcji przycisku skrótu, należy wykonać następujące czynności:

 Przesuń przycisk Sterowanie w górę () w celu przejścia do menu Korektor czerni.

Przesuń przycisk sterowanie w górę/w dół () w celu regulacji ustawienia i naciśnij przycisk Sterowanie w celu potwierdzenia.

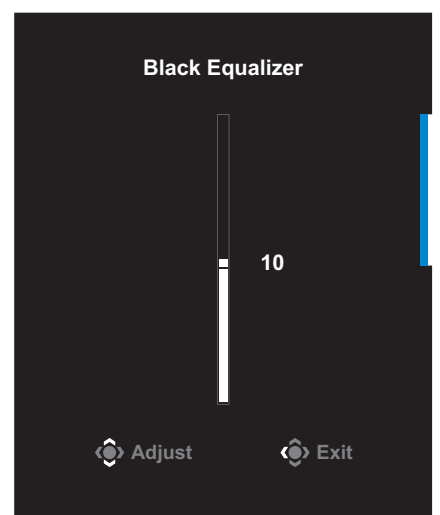

 Przesuń przycisk Sterowanie w dół(<sup>(</sup>)) w celu przejścia do menu Tryb obrazu.

Przesuń przycisk Sterowanie w górę/w dół (�) w celu wyboru wymaganej opcji i naciśnij przycisk Sterowanie w celu potwierdzenia.

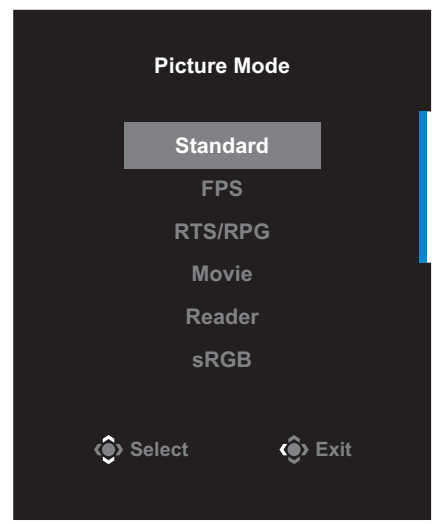

 Przesuń przycisk Sterowanie w lewo (()) w celu przejścia do menu Głośność.

Przesuń przycisk **Sterowanie** w górę/w dół (④), aby wyregulować poziom głośności słuchawek i naciśnij przycisk **Sterowanie** w celu potwierdzenia.

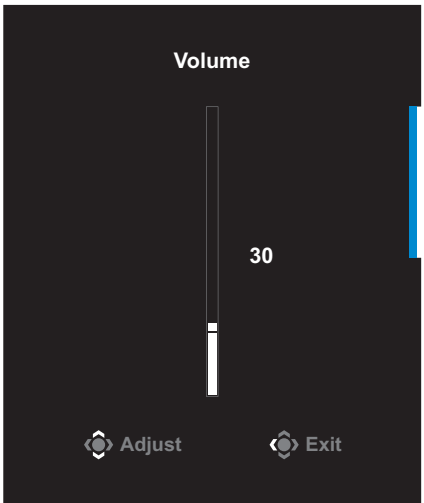

 Przesuń przycisk Sterowanie w prawo () Wejście. Sprawdź część "Wybór źródła wejścia".

Uwaga: Aby zamknąć menu, przesuń przycisk Sterowanie w lewo (

# Instrukcja przycisku funkcji

Naciśnij przycisk Sterowanie, aby wyświetlić menu Główne.

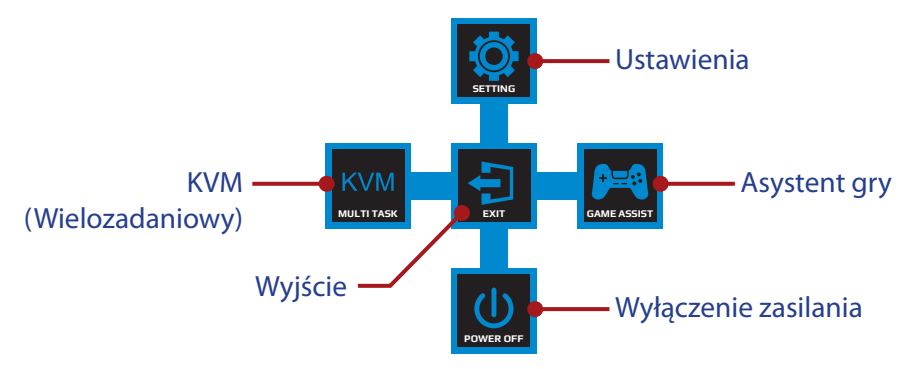

Następnie użyj przycisk **Sterowanie** w celu wyboru wymaganej funkcji i skonfiguruj powiązane ustawienia.

#### <u>KVM</u>

Po wyświetleniu na ekranie menu **Główne**, przesuń w lewo przycisk **Sterowanie** () w celu przejścia do menu **KVM**.

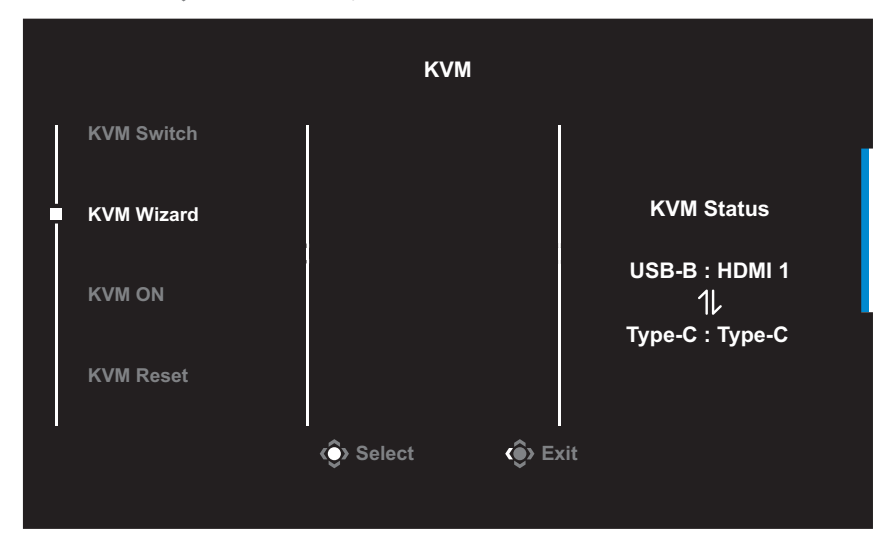

 Przełącznik KVM: Przełącz źródło wejścia przypisane do połączenia USB-B lub Typ C w ustawieniach *Kreator KVM*.
 Gdy do urządzenia podłączonych jest kilka sygnałów wejścia, po wykryciu sygnału wejścia USB typu C, na ekranie pojawi się okno komunikatu.

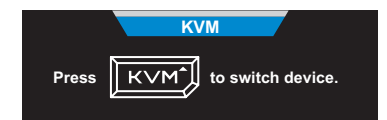

Aby przełączyć na źródło wejścia USB typu C, wystarczy nacisnąć przycisk **KVM** lub przycisk **Sterowanie**.

Jednak, przy braku sygnału wejścia z aktualnie wybranego źródła wejścia, system powróci do poprzednio podłączonego źródła wejścia.

**Uwaga:** Ta opcja zostanie wyłączona, po wyłączeniu funkcji przycisku KVM (**WYŁĄCZENIE KVM**).

Kreator KVM: Konfiguracja ustawień powiązanych z KVM.

Ustaw najpierw źródło wejścia na powiązanie z połączeniem USB typu B, a następnie na połączenie z USB typu C.

| Select USB-B Display | Select TYPE-C Display |  |  |  |  |
|----------------------|-----------------------|--|--|--|--|
| HDMI 1               | HDMI 1                |  |  |  |  |
| HDMI2                | HDMI2                 |  |  |  |  |
| DisplayPort          | DisplayPort           |  |  |  |  |
| Туре-С               | Туре-С                |  |  |  |  |
|                      |                       |  |  |  |  |
| ) Select () Enter    | Select Enter          |  |  |  |  |

Wybór wyświetlacza USB-B

Wybór wyświetlacza TYP C

**Uwaga:** Po ustawieniu **Wyświetlacz USB-B** na **Typ-C**, automatycznie wyłączona zostanie opcja menu **Wyświetlacz TYP-C**. Następnie wyświetlony zostanie **Stan KVM** na stronie **Kreator KVM**, jak poniżej.

| KVM Status           |
|----------------------|
| USB-B : Type-C<br>1L |
| Type-C:N/A           |
|                      |

- WŁĄCZENIE/WYŁĄCZENIE KVM: Włączenie/Wyłączenie funkcji przycisku KVM.
  - ✓ Wybierz WŁĄCZENIE, aby wyłączyć funkcję przycisku KVM. Po wykryciu przez system sygnału wejścia USB typu C, na ekranie pojawi się okno komunikatu.

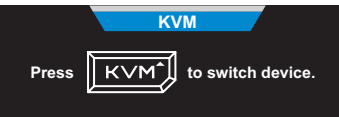

Naciśnij przycisk **KVM** lub przycisk **Sterowanie** w celu przełączenia na źródło wejścia USB typu C.

**Uwaga:** Po włączeniu funkcji przycisku **KVM**, w lewym panelu wyświetlone zostanie **WŁĄCZENIE KVM**.

- √ Wybierz WŁĄCZENIE, aby wyłączyć funkcję przycisku KVM. Uwaga: Po wyłączeniu funkcji przycisku KVM, w lewym panelu wyświetlone zostanie WYŁĄCZENIE KVM.
- Resetuj KVM: Przywrócenie domyślnych ustawień KVM.
  - $\sqrt{2}$ źródło wejścia HDMI 1 jest powiązane z połączeniem USB typu B.
  - √ Źródło wejścia USB typu C jest powiązane z połączeniem USB typu C.
  - √ Funkcja WŁĄCZENIE/WYŁĄCZENIE KVM jest ustawiona na WŁĄCZENIE.

#### Asystent gry

Po wyświetleniu na ekranie menu **Główne**, przesuń w prawo przycisk **Sterowanie** (), aby przejść do menu **Asystent gry**.

| GameAssist           |                |                  |   |  |
|----------------------|----------------|------------------|---|--|
| GAME INFO            | Gaming Timer   | OFF              |   |  |
| Crosshair            | Gaming Counter | Count Up         |   |  |
|                      | Refresh Rate   | Count Down       |   |  |
| Dashboard            | Info Location  |                  | l |  |
| Display<br>Alignment |                |                  |   |  |
|                      | 📀 Select       | <b>⟨€̂⟩</b> Exit |   |  |
|                      |                |                  |   |  |

- **INFORMACJE O GRZE**: Skonfiguruj powiązane ustawienia gry FPS (strzelanka pierwszoosobowa).
  - √ Wybierz **Timer gry**, aby wybrać tryb timera odliczania czasu. Aby wyłączyć tę funkcję, ustaw tę opcję na **WYŁ.**
  - V Wybierz Licznik gry lub Częstotliwość odświeżania, aby włączyć/wyłączyć ustawienie dla licznika gry lub częstotliwości odświeżania w czasie rzeczywistym.
  - √ Wybierz **Lokalizacja informacji**, aby określić miejsce w którym mają być wyświetlane informacje na ekranie.

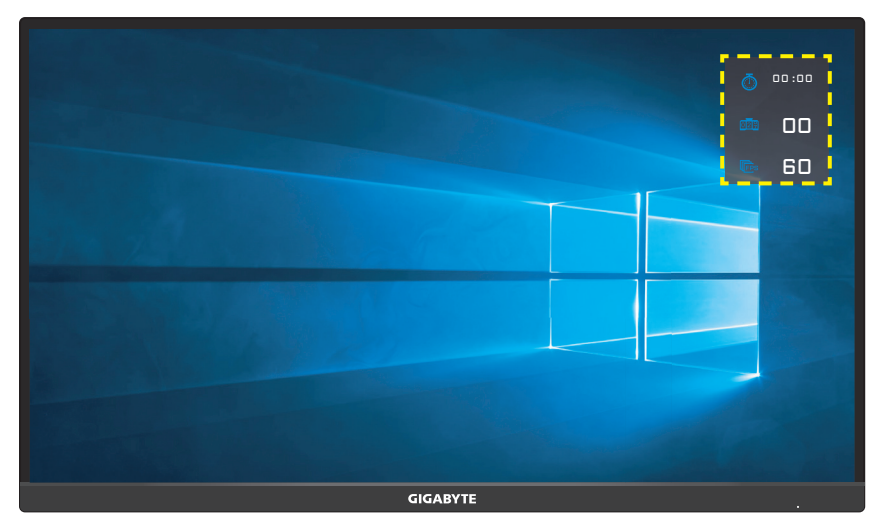

- **Celownik**: Wybierz wymagany typ celownika w celu dopasowania do swojego środowiska gry. Ułatwia on celowanie.
- Panel: Konfiguracja ustawień panela.

| GameAssist           |                    |                 |  |  |  |
|----------------------|--------------------|-----------------|--|--|--|
| GAME INFO            | ON                 | CPU Temperature |  |  |  |
|                      | OFF                | CPU Frequency   |  |  |  |
| Crosshair            |                    | CPU Fan Speed   |  |  |  |
|                      | Dashboard Location | CPU Usage Rate  |  |  |  |
| Dashboard            |                    | GPU Temperature |  |  |  |
|                      |                    | GPU Frequency   |  |  |  |
| Display<br>Alignment |                    | □ GPU Fan Speed |  |  |  |
|                      | 📀 Select           | <Ĝ> Exit        |  |  |  |
|                      |                    |                 |  |  |  |

- √ **WŁĄCZENIE**: Włączenie funkcji. Następnie wybierz wymaganą opcję(e) do pokazywania na ekranie.
- √ WYŁĄCZENIE: Wyłączenie funkcji.

✓ Lokalizacja panelu: Określenie lokalizacji informacji panelu do pokazywania na ekranie. Po skonfigurowaniu panelu, wykonany zostanie transfer danych systemu do SOC poprzez port USB i wyświetlenie wartości wybranej funkcji na ekranie.

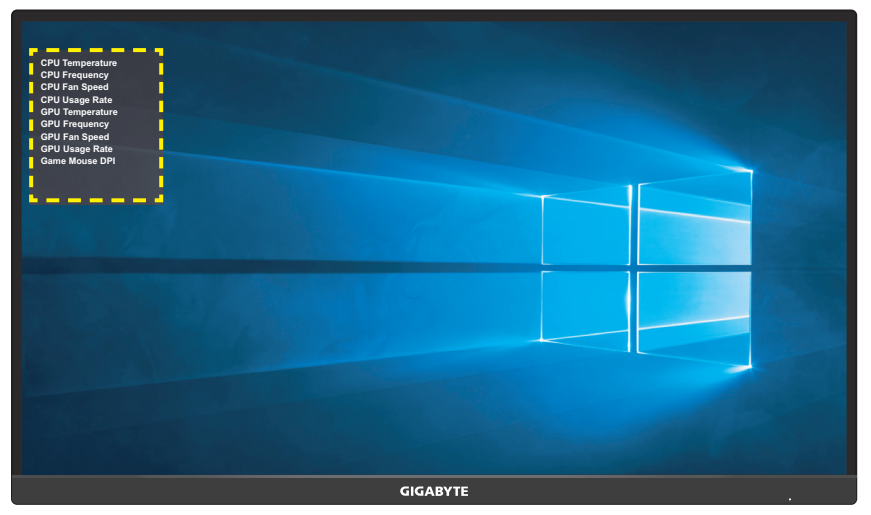

**Uwaga:** Upewnij się, że kabel USB jest prawidłowo podłączony do portu przesyłania danych USB monitora i portu USB komputera.

 Dopasowanie wyświetlania: Gdy funkcja ta jest włączona, następuje wyświetlenie linii wyrównującej z czterech stron ekranu, oferując w ten sposób podręczne narzędzie do precyzyjnego dopasowania wielu monitorów.

# Konfiguracja ustawień dźwięku

Po wyświetleniu na ekranie menu **Główne**, przesuń w górę przycisk **Sterowanie** (), aby przejść do menu **Ustawienia**.

**Uwaga:** Użyj przycisk **Sterowanie**, aby poruszać się po menu i wykonywać regulacje.

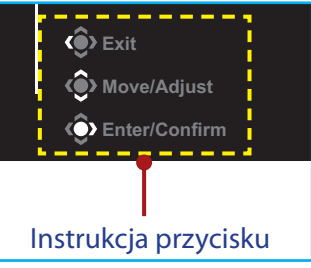

## Gaming (Granie)

Konfiguracja ustawień powiązanych z grą.

| Resol<br>3840) | lution<br>(2160 | Black Equalizer<br>10 | Aim Stabilizer<br>OFF | Over<br>Bala | drive<br>Ince | Refresh F<br>60 HZ | Rate     | AMD Fr<br>Premiu<br>Of | eeSync<br>ım Pro<br>N |
|----------------|-----------------|-----------------------|-----------------------|--------------|---------------|--------------------|----------|------------------------|-----------------------|
|                |                 |                       |                       |              |               |                    | Pictu    | re Mode                | Standard              |
|                | Gaming          | 1                     |                       | 1            |               |                    | <u>I</u> |                        |                       |
|                |                 | ļ                     | Black Equalizer       |              |               |                    |          |                        |                       |
|                | Display         |                       | Super Resolution      |              |               |                    |          |                        |                       |
|                | PIP/PBP         |                       | Display Mode          |              |               | 10                 |          |                        |                       |
|                | System          |                       |                       |              |               |                    |          |                        |                       |
|                | Language        |                       | AMD FreeSync Premium  | Pro          |               |                    |          |                        |                       |
|                | Save Setting    | js                    |                       |              |               |                    | ٢        |                        |                       |
|                | Reset all       |                       |                       |              |               |                    | ٢        | Move/Adjust            |                       |
| GIGA           | BYTE            |                       |                       |              |               |                    | Ŷ        | Enter/Confir           |                       |

| Pozycja                   | Opis                                                                                      |
|---------------------------|-------------------------------------------------------------------------------------------|
| Stabilizacja<br>celowania | Włączenie tej funkcji, zmniejsza rozmycie ruchu w<br>grach z szybką akcją.                |
|                           | <b>Uwaga:</b> Ta funkcja nie jest dostępna w następujących<br>warunkach:                  |
|                           | - gdy ustawienie częstotliwości wynosi poniżej 100Hz.<br>- gdy bieżącym źródłem jest HDR. |
| Korektor czerni           | Regulacja jasności czarnych obszarów.                                                     |

| Pozycja                     | Opis                                                                                                    |
|-----------------------------|----------------------------------------------------------------------------------------------------|
| Super<br>rozdzielczość      | Umożliwia wyostrzenie obrazów o niskiej<br>rozdzielczości.                                                                                                    |
| Tryb<br>wyświetlania        | <ul> <li>Wybór współczynnika proporcji ekranu.</li> <li>Pełny: Skalowanie obrazu wejścia w celu<br/>wypełnienia ekranu. Idealny do obrazów o<br/>współczynniku proporcji 16:9.</li> <li>Współczynnik proporcji: Wyświetlanie obrazu<br/>wejścia bez zniekształceń geometrycznych,<br/>wypełniającego jak największą część ekranu.</li> <li>1:1: Wyświetlanie obrazu wejścia w jego<br/>oryginalnej rozdzielczości, bez skalowania.</li> <li>22"W(16:10): Wyświetlanie obrazu wejścia, jak na<br/>monitorze 22"W ze współczynnikiem proporcji<br/>16:10.</li> <li>23"W(16:9): Wyświetlanie obrazu wejścia, jak na<br/>monitorze 23"W ze współczynnikiem proporcji<br/>16:9.</li> <li>23.6"W(16:9): Wyświetlanie obrazu wejścia, jak na<br/>monitorze 23,6"W ze współczynnikiem proporcji<br/>16:9.</li> <li>24"W(16:9): Wyświetlanie obrazu wejścia, jak na<br/>monitorze 24"W ze współczynnikiem proporcji<br/>16:9.</li> <li>27"W(16:9): Wyświetlanie obrazu wejścia, jak na<br/>monitorze 24"W ze współczynnikiem proporcji<br/>16:9.</li> <li>24"W(16:9): Wyświetlanie obrazu wejścia, jak na<br/>monitorze 24"W ze współczynnikiem proporcji<br/>16:9.</li> <li>24"W(16:9): Wyświetlanie obrazu wejścia, jak na<br/>monitorze 27"W ze współczynnikiem proporcji<br/>16:9.</li> <li>24"W(16:9): Wyświetlanie obrazu wejścia, jak na<br/>monitorze 27"W ze współczynnikiem proporcji<br/>16:9.</li> <li>24"W(16:9): Wyświetlanie obrazu wejścia, jak na<br/>monitorze 27"W ze współczynnikiem proporcji<br/>16:9.</li> <li>24"W(16:9): Wyświetlanie obrazu wejścia, jak na<br/>monitorze 27"W ze współczynnikiem proporcji<br/>16:9.</li> </ul> |
| Overdrive                   | Poprawia czas reakcji monitora LCD.                                                                                                    |
| AMD FreeSync<br>Premium Pro | Włączenie tej funkcji, eliminuje opóźnienia ekranu i<br>efekt poszarpania obrazu podczas gier.                                                                                                    |

### Obraz

Konfiguracja ustawień powiązanych z obrazem.

| SDF   | R Brightness<br>75 | Contrast<br>50 | Sharpness<br>5 | Gamma<br>OFF | Color Temp.<br>Normal |
|-------|--------------------|----------------|----------------|--------------|-----------------------|
|       |                    |                |                | Pictur       | e Mode Standard       |
| Î     | Gaming             | Standard       | Brightness     | 1            |                       |
| ļ į   | Picture            |                | Contrast       |              |                       |
|       | Display            |                | Color          |              |                       |
|       | PIP/PBP            |                | Color Vibrance |              | 75                    |
|       | System             |                | Sharpness      |              |                       |
|       | Language           |                | Gamma          |              |                       |
|       | Save Settings      |                | Color Temp.    | ŵ            |                       |
|       | Reset all          | _              |                | l 🍈          | Move/Adjust           |
| GIGAI | BYTE               | · ·            | ·              | ٢            | Enter/Confirm         |

Wybierz jeden ze wstępnie ustawionych trybów obrazu.

- Standardowy: Do edycji dokumentów lub przeglądania stron internetowych.
- FPS: Do gier FPS (strzelanka pierwszoosobowa).
- RTS/RPG: Do gier RTS (Strategia czasu rzeczywistego) lub RPG (komputerowa gra fabularna).
- Film: Do oglądania filmów.
- Czytnik: Do przeglądania dokumentów.
- sRGB: Do oglądania zdjęć i grafiki na komputerze.
- Niestandardowy 1: Niestandardowe ustawienia trybu obrazu.
- Niestandardowy 2: Niestandardowe ustawienia trybu obrazu.
- Niestandardowy 3: Niestandardowe ustawienia trybu obrazu.

Następnie można skonfigurować następujące ustawienia obrazu.

| Pozycja               | Opis                                                                  |
|-----------------------|-----------------------------------------------------------------------|
| Jasność               | Regulacja jasności obrazu.                                            |
| Kontrast              | Regulacja kontrastu obrazu.                                           |
| Kolor                 | Wyreguluj barwę i nasycenie kolorów czerwony,<br>zielony i niebieski. |
| Jaskrawość<br>kolorów | Umożliwia dopasowanie intensywności bardziej<br>stłumionych kolorów.  |
| Ostrość               | Regulacja ostrości obrazu.                                            |

| Pozycja                   | Opis                                                                                                    |
|---------------------------|----------------------------------------------------------------------------------------------------|
| Gamma                     | Dopasowanie średniego poziomu luminacji.                                                                                                    |
| Temp. barwowa             | Wybór temperatury barwowej.<br><b>Uwaga:</b> Należy wybrać <b>Ustawienia użytkownika</b> , aby<br>dopasować temperaturę barwową poprzez dopasowanie<br>poziomów koloru czerwonego (R), zielonego (G) lub<br>niebieskiego (B) zgodnie z własnymi preferencjami. |
| DCR                       | Dopasowanie poziomu czerni obrazu, aby uzyskać<br>optymalny kontrast.                                                                                                    |
| Senseye Demo              | Podział ekranu na dwie połowy (2 okna).<br>Obraz w wybranym trybie z domyślnymi<br>ustawieniami zostanie wyświetlony w lewym oknie,<br>a dopasowany obraz z nowymi ustawieniami pojawi<br>się w prawym oknie.                                                  |
| Lokalne<br>przyciemnianie | Poprawienie czerni obrazów wyświetlanych na monitorze.                                                                                                    |
| Zerowanie<br>obrazu       | Zerowanie wszystkich ustawień <b>Obraz</b> do ustawień domyślnych.                                                                                                    |

## Monitor

#### Konfiguracja ustawień wyświetlania powiązanych z ekranem.

| SDR Brightness<br>75 | Contrast<br>50 | Sharpness<br>5 | Gamma<br>OFF | Color Temp.<br>Normal |
|----------------------|----------------|----------------|--------------|-----------------------|
|                      |                |                | Pictu        | re Mode Standard      |
| Gaming               | Input          | HDMI 1         |              |                       |
| Picture              | RGB PC Range   | HDMI 2         |              |                       |
| ■ Display            | Overscan       | DisplayPort    |              |                       |
| PIP/PBP              |                | Туре-С         |              |                       |
| System               |                |                |              |                       |
| Language             |                |                |              |                       |
| Save Settings        |                |                | ۲            | Exit                  |
| Reset all            | ļ              |                | ٢            | Move/Adjust           |
| GIGABYTE             |                |                | Ŷ            | Enter/Confirm         |

| Pozycja               | Opis                                                                                                    |
|-----------------------|----------------------------------------------------------------------------------------------------|
| Wejście               | Wybieranie źródła sygnału wejściowego.                                                                                                    |
| Zakres RGB PC         | Wybór odpowiedniego ustawienia dla zakresu RGB,<br>bądź automatyczne wykrywanie tego ustawienia.                                                                                                    |
| Obcinanie<br>krawędzi | Gdy funkcja ta jest włączona, nieznacznie powiększa<br>obraz wejściowy w celu ukrycia najbardziej<br>oddalonych krawędzi obrazu.<br><b>Uwaga:</b> Opcja ta jest wyłącznie dostępna dla wejścia HDMI. |

### PIP/PBP

Konfiguracja ustawień powiązanych z wieloma obrazami.

| SDR           | Brightness<br>75 | Contrast<br>50 | Sharpness<br>5 | Gamma<br>OFF | Color Temp.<br>Normal |
|---------------|------------------|----------------|----------------|--------------|-----------------------|
|               |                  |                |                | Pict         | ure Mode Standard     |
| Gaming        | <b>–</b> (       | OFF            | ł              | 1            |                       |
| Picture       | 1                |                |                |              |                       |
| Display       |                  |                |                |              |                       |
| PIP/PBP       |                  |                |                |              |                       |
| System        |                  |                |                |              |                       |
| Language      |                  |                |                |              |                       |
| Save Settings |                  |                |                | ¢            | Exit                  |
| Reset all     |                  |                |                | á            | Move/Adjust           |
| GIGABYTE      |                  |                |                | Ś            | Enter/Confirm         |

| Pozycja | Opis                                                                                                   |
|---------|----------------------------------------------------------------------------------------------------|
| WYŁ.    | Wyłączenie funkcji PIP/PBP.                                                                            |
| PIP     | Podział ekranu na 2 części (główne okno i okno<br>osadzone).                                           |
|         | <ul> <li>Źródło: Zmiana źródła wejścia dla okna<br/>osadzonego.</li> </ul>                             |
|         | <ul> <li>Rozmiar PIP: Dopasowanie rozmiaru okna<br/>osadzonego.</li> </ul>                             |
|         | Lokalizacja: Przesunięcie pozycji okna osadzonego.                                                     |
|         | Przełączanie wyświetlania: Zamiana dwóch okien.                                                        |
|         | <ul> <li>Przełączanie dźwięku: Wybór, z którego źródła<br/>dźwięku ma być słyszalny dźwięk.</li> </ul> |
| PBP     | Umożliwia wyświetlanie ekranu dzielonego 1x1<br>(lewego i prawego okna).                               |
|         | • Źródło: Zmiana źródła wejścia dla okna prawego.                                                      |
|         | <ul> <li>PBP Size (Rozmiar PIP): Dopasowanie rozmiaru<br/>okna.</li> </ul>                             |
|         | Przełączanie wyświetlania: Zamiana dwóch okien.                                                        |
|         | <ul> <li>Przełączanie dźwięku: Wybór, z którego źródła<br/>dźwięku ma być słyszalny dźwięk.</li> </ul> |

**Uwaga:** PIP/PBP nie jest kompatybilne z funkcjami HDR oraz AMD FreeSync Premium Pro.

# System

Konfiguracja ustawień powiązanych z systemem.

| SDR Brig                                                                                                    | ghtness Contrast<br>75 50                                                                                                    | Sharpness<br>5                               | Gamma<br>OFF                                                          | Color Temp.<br>Normal                               |
|----------------------------------------------------------------------------------------------------|----------------------------------------------------------------------------------------------------|----------------------------------------------|-----------------------------------------------------------------------|-----------------------------------------------------|
| Gaming<br>Picture<br>Display<br>PIP/PBP<br>System<br>Language<br>Save Settings<br>Reset all<br>GIGABYTE <sup>™</sup> | ■ Audio<br>OSD Settings<br>Quick Switch<br>Other Settings                                                                                                    | Mute                                         | Pictu<br> <br> <br> <br> <br> <br> <br> <br> <br> <br> <br> <br> <br> | re Mode Standard<br>30<br>• Exit<br>• Enter/Confirm |
| Pozycja                                                                                                    | Opis                                                                                                    |                                              |                                                                       |                                                     |
| Audio                                                                                                    | <ul> <li>Konfiguracja usta</li> <li>Głośność: regu</li> <li>Wyciszenie: Wł<br/>wyciszenia.</li> </ul>                                                                                                    | wień audio.<br>Ilacja pozion<br>rączanie/wył | nu głośności<br>ączanie funł                                          | i.<br>«cji                                          |
| Ustawienia OSD                                                                                                    | <ul> <li>Konfiguracja ustawień powiązanych z menu ekranowym (OSD).</li> <li>Czas wyświetlania: Ustawienie czasu wyświetlar menu OSD na ekranie.</li> <li>Przezroczystość OSD: Dopasowanie przezroczystości menu OSD.</li> <li>Blokada OSD: Po włączeniu tej funkcji, nie jest dozwolona żadna regulacja OSD.</li> <li>Uwaga: Aby wyłączyć funkcję blokady OSD, naciśnij przycisk Sterowanie. Gdy komunikat zostanie wyświetlony na ekranie, wybierz Tak w celu potwierdzenia.</li> </ul> |                                              |                                                                       |                                                     |

| Pozycja                 | Opis                                                                                                    |  |
|-------------------------|----------------------------------------------------------------------------------------------------|--|
| Szybkie<br>przełączanie | Przypisanie danej funkcji do przycisków skrótu.         Dostępne opcje: Stabilizacja celowania, Korektor         czerni, Głośność, Wejście, Kontrast, Jasność oraz Tryb         obrazu.         Domyślne ustawienia przycisków skrótu są podane         poniżej:         ⇒ W górę(�): Korektor czerni         ⇒ W dół(�): Tryb obrazu         ⇒ W prawo(�): Wejście         ⇒ W lewo(�): Głośność         Uwaga: Monitor wykorzystuje panel z niską emisją         niebieskiego światła i jest zgodny z TÜV Rheinland |  |
|                         | ustawień fabrycznych/do trybu ustawień domyślnych<br>(Jasność: 55%, Kontrast: 50%, CCT: Normalny, Tryb<br>ustawień wstępnych Standardowy).                                                                                                    |  |
| Inne ustawienia         | <ul> <li>Uwaga dotycząca rozdzielczości: Gdy ta funkcja<br/>jest włączona, na ekranie zostanie wyświetlony<br/>komunikat o zalecanej rozdzielczości, gdy<br/>monitor jest przełączany na inne źródło wejścia.</li> <li>Automatyczne przełączanie wejścia: Gdy ta<br/>funkcja jest włączona, następuje automatyczne<br/>przełączanie na dostępne źródło wejścia.</li> </ul>                                                                                                    |  |
|                         | <ul> <li>Automatyczne wyłączanie zasilania: Gdy funkcja<br/>ta jest włączona, monitor automatycznie wyłącza<br/>się po określonym czasie.</li> </ul>                                                                                                    |  |

#### **Język** Wybór dostępnego języka dla menu OSD.

| SDR Luminosité<br>75 | Contraste<br>50 | Netteté<br>5 | Gamma<br>ARRÊT | Températu<br>No | ure couleur<br>rmal |
|----------------------|-----------------|--------------|----------------|-----------------|---------------------|
|                      |                 |              | М              | ode d'image     | Standard            |
| Jeu                  | English         | 1            |                |                 |                     |
| Image                | 繁中              |              |                |                 |                     |
| Affichage            | 简中              |              |                |                 |                     |
| PIP/PBP              | Deutsch         |              |                |                 |                     |
| Système              | Русский         |              |                |                 |                     |
| Langue               | Français        |              |                |                 |                     |
| Enregistrer réglages | 日本語             |              |                | Sortie          |                     |
| Tout réinitialiser   | <b>_</b>        |              |                | Déplacer/Aj     |                     |
| GIGABYTE             |                 |              |                | C Entrer/Cont   | firmer              |

## Zapisz ustawienia

Załaduj

Ustawienie spersonalizowanych konfiguracji OSD dla Ustawienie 1, Ustawienie 2 lub Ustawienie 3.

| SDR      | '                                    | uminosité<br>75 | Contraste<br>50 | Netteté<br>5 | Gamma<br>ARRÊT | Température couleur<br>Normal |
|----------|--------------------------------------|-----------------|-----------------|--------------|----------------|-------------------------------|
|          |                                      |                 |                 |              | Mode           | d'image Standard              |
| Jeu      |                                      | 7               | Réglage 1       | Enregistrer  |                |                               |
| Image    |                                      |                 |                 | Charger      |                |                               |
| Afficha  | ge                                   |                 |                 |              |                |                               |
| PIP/PB   |                                      |                 |                 |              |                |                               |
| Systèn   |                                      |                 |                 |              |                |                               |
| Langue   |                                      |                 |                 |              |                |                               |
| Enregi   | strer réglage                        | is              |                 |              | ŵ              | ) Sortie                      |
| Tout ré  | initialiser                          |                 |                 |              | @              | Déplacer/Ajuster              |
| GIGABYTE |                                      |                 |                 |              | ę              | Entrer/Confirmer              |
|          |                                      |                 |                 |              |                |                               |
| Pozycja  |                                      | Opis            |                 |              |                |                               |
| Zapisz   | sz Zapisanie dostosowanych ustawień. |                 |                 |              |                |                               |

Ładowanie zapisanych ustawień.

# Wyzeruj wszystko

Przywrócenie fabrycznych ustawień domyślnych monitora.

| SDF      | <b>к</b>   ι        | uminosité<br>75 | Contraste<br>50 | Netteté<br>5 | Gamma<br>ARRÊT | Tempéra<br>No | ture couleur<br>ormal |
|----------|---------------------|-----------------|-----------------|--------------|----------------|---------------|-----------------------|
|          |                     |                 |                 |              |                | Mode d'image  | Standard              |
| Ĩ        |                     |                 |                 | 1            |                |               |                       |
|          | Image               |                 |                 |              |                |               |                       |
|          | Affichage           |                 |                 |              |                |               |                       |
|          | PIP/PBP             |                 |                 |              |                |               |                       |
|          | Système             |                 |                 |              |                |               |                       |
|          | Langue              |                 |                 |              |                |               |                       |
|          | Enregistrer réglage | es              |                 |              |                | 🛞 Sortie      |                       |
| <u> </u> | Tout réinitialiser  |                 |                 |              |                | Déplacer/A    | Ajuster               |
| GIGAE    | вүте <sup>т</sup>   |                 |                 |              |                | Entrer/Cor    | nfirmer               |

# DODATKI

# Dane techniczne

| Pozycja                           | Dane techniczne                                                                                                    |  |  |  |  |
|-----------------------------------|----------------------------------------------------------------------------------------------------|--|--|--|--|
| Wielkość panelu                   | 28 cala                                                                                                    |  |  |  |  |
| Współczynnik proporcji            | 16:9                                                                                                    |  |  |  |  |
| Rozdzielczość                     | 3840 x 2160                                                                                                    |  |  |  |  |
| Częstotliwość odświeżania         | 144Hz                                                                                                    |  |  |  |  |
| Żywotność LED                     | 30 000 godzin                                                                                                    |  |  |  |  |
| Rozstaw pikseli                   | 0,16 x 0,16                                                                                                    |  |  |  |  |
| Jasność                           | 300 nitów (typ.)                                                                                                    |  |  |  |  |
| Współczynnik kontrastu            | 1000:1 (typ.)                                                                                                    |  |  |  |  |
| Głębia kolorów                    | 16,7 miliona                                                                                                    |  |  |  |  |
| Aktywny obszar<br>wyświetlania    | 631,928 (poziom) x 359,78 (pion)                                                                                                    |  |  |  |  |
| Kąt widzenia                      | 178 (w poziomie)/ 178 (w pionie)                                                                                                    |  |  |  |  |
| Częstotliwość                     | 144Hz                                                                                                    |  |  |  |  |
| Złącza wejścia/wyjścia            | <ul> <li>2x HDMI 2.1</li> <li>1x DP1.4</li> <li>1x słuchawki</li> <li>1x USB przesyłania danych</li> <li>3x USB 3.0</li> <li>(pobieranie danych, 5V/1,5A)</li> <li>1x USB typu C</li> <li>(5V/3A, 9V/2A, 12V/1,5A, 15V/1A)</li> </ul> |  |  |  |  |
| Zasilacz                          | Prąd zmienny 100~240V przy 50/60Hz                                                                                                    |  |  |  |  |
| Zużycie energii                   | <ul> <li>Włączenie: 115W (maks.)</li> <li>Oczekiwanie: &lt; 0,5W</li> <li>Wyłączenie: &lt; 0,3W</li> </ul>                                                                                                    |  |  |  |  |
| Wymiary (S x W x G)               | 636,5 x 534,2 x 193,6 mm                                                                                                    |  |  |  |  |
| Waga                              | <ul> <li>6,87 ± 0,5 kgs (z podstawą)</li> <li>5,13 ± 0,5 kgs (bez podstawy)</li> </ul>                                                                                                    |  |  |  |  |
| Zakres temperatury<br>(działanie) | 0°C do 40°C                                                                                                    |  |  |  |  |

Uwaga: Specyfikacje mogą zostać zmienione bez powiadomienia.

# Lista obsługiwanego taktowania

| Lista taktowania | HDMI 2.1 | Display Port 1.4 |
|------------------|----------|------------------|
| 640x480@60Hz     | V        | V                |
| 640x480@75Hz     | V        | V                |
| 720x480@60Hz     | V        | V                |
| 800x600@60Hz     | V        | V                |
| 800x600@75Hz     | V        | V                |
| 1024x768@60Hz    | V        | V                |
| 1024x768@75Hz    | V        | V                |
| 1280x720@60Hz    | V        | V                |
| 1280x720@120Hz   | V        | V                |
| 1920x1080@60Hz   | V        | V                |
| 1920x1080@120Hz  | V        | V                |
| 1920x1080@144Hz  | V        | V                |
| 2560x1440@60Hz   | V        | V                |
| 2560x1440@120Hz  | V        | V                |
| 2560x1440@144Hz  | V        | V                |
| 3840x2160@60Hz   | V        | V                |
| 3840x2160@120Hz  | V        | V                |
| 3840x2160@144Hz  | V        | V                |

# Rozwiązywanie problemów

| Problem                                       | Możliwe rozwiązanie(a)                                                                                                    |  |
|-----------------------------------------------|----------------------------------------------------------------------------------------------------|--|
| Brak zasilania                                | <ul> <li>Upewnij się, że kabel zasilający jest<br/>prawidłowo podłączony do źródła zasilania i<br/>do monitora.</li> </ul>      |  |
|                                               | <ul> <li>Sprawdz kabel i wtyczkę, aby się upewnic, że<br/>nie są uszkodzone.</li> </ul>                                         |  |
|                                               | <ul> <li>Upewnij się, że monitor jest włączony.</li> </ul>                                                                      |  |
| Brak obrazu na<br>ekranie                     | <ul> <li>Upewnij się, że monitor i komputer są<br/>prawidłowo podłączone oraz, że obydwa<br/>urządzenia są włączone.</li> </ul> |  |
|                                               | <ul> <li>Upewnij się, że wybrane zostało prawidłowe<br/>źródło wejścia. Sprawdź strona 23 lub 36.</li> </ul>                    |  |
|                                               | <ul> <li>Wyreguluj ustawienia Jasność i Kontrast.<br/>Sprawdź strona 34.</li> </ul>                                             |  |
| Obraz nie wypełnia<br>całego ekranu           | <ul> <li>Wypróbuj różne ustawienia Tryb<br/>wyświetlania (współczynnik proporcji).</li> <li>Sprawdź w strona 33.</li> </ul>     |  |
| Kolory są<br>przekłamane                      | <ul> <li>Upewnij się, że kabel sygnału wejściowego<br/>jest prawidłowo podłączony.</li> </ul>                                   |  |
|                                               | <ul> <li>Konfiguracja ustawień powiązanych z<br/>obrazem. Sprawdź część "Obraz".</li> </ul>                                     |  |
| Brak dźwięku<br>lub niski poziom<br>głośności | <ul> <li>Upewnij się, że kabel słuchawek jest<br/>prawidłowo podłączony.</li> </ul>                                             |  |
|                                               | <ul> <li>regulacja poziomu głośności. Sprawdź strona<br/>25 lub 38.</li> </ul>                                                  |  |
|                                               | <ul> <li>Dostosuj ustawienia powiązane z dźwiękiem<br/>komputera.</li> </ul>                                                    |  |

**Uwaga:** Jeśli problem utrzymuje się, skontaktuj się z obsługą klienta w celu uzyskania dalszej pomocy.

# Podstawowe zasady pielęgnacji

Po zabrudzeniu ekranu należy wykonać następujące czynności, aby wyczyścić ekran:

- Przetrzyj ekran za pomocą miękkiej, pozbawionej włókien szmatki w celu usunięcia nagromadzonego kurzu.
- Spryskaj lub nanieś środek czyszczący na miękką szmatkę. Następnie przetrzyj delikatnie ekran wilgotną szmatką.

#### Uwaga:

- Upewnij się, że szmatka jest wilgotna, ale nie mokra.
- Podczas przecierania należy unikać zbyt mocnego naciskania na ekran.
- Środki czyszczące o właściwościach kwasowych lub ściernych mogą doprowadzić do uszkodzenia ekranu.

# Uwagi dotyczące ładowania USB

Następujące urządzenia nie są zgodne z trybem BC 1.2 CDP. Po podłączeniu huba do komputera urządzenia te nie mogą być ładowane przy użyciu kabla USB.

| Dostawca | Urządzenie       | PID/VID           |
|----------|------------------|-------------------|
| Apple    | IPad             | PID_129A/VID_05AC |
| Samsung  | Galaxy Tab2 10.1 | PID_6860/VID_04E8 |
| Samsung  | GALAXY TabPro    | PID_6860/VID_04E8 |

# Informacje serwisowe firmy GIGABYTE

Dalsze informacje na temat serwisu można uzyskać na oficjalnej stronie internetowej firmy GIGABYTE: https://www.gigabyte.com/